# Handmatige Opgave

In deze handleiding wordt u – als Contractant - bondig wegwijs gemaakt met het maandelijks rapporteren aan Stichting de Thuiskopie. Wij gaan er in deze handleiding vanuit dat u reeds bent geregistreerd en kunt inloggen op onze Portal.

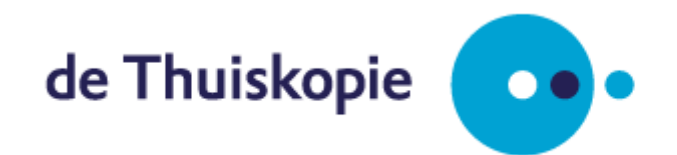

Versie: Januari 2025

## Inhoud

| 1. Login                                                        | 3  |
|-----------------------------------------------------------------|----|
| 2. Homescreen                                                   | 4  |
| 3. Opgave overzicht & Opgave verzenden                          | 5  |
| 4a. Direct Opgave doen                                          | 7  |
| 4b. Specificeren Heffingsvrij leveringen                        | 8  |
| 5. Opgave overzicht & Opgave verzenden                          | 9  |
| 6. Bevestiging Opgave Verzonden                                 | 10 |
| Bijlage: Stroomschema Opgave en Restitutie Thuiskopievergoeding | 11 |

## 1. Login

Ga via uw browser naar <u>https://portal.thuiskopie.nl</u>en log in met uw relatienummer (TK...) en wachtwoord.

|               | veiden gemarkeerd    | i met een 🌍 zijn verplicr |
|---------------|----------------------|---------------------------|
| Relatienummer | TK                   | C                         |
| Wachtwoord    | •••••                | 0                         |
|               | Wachtwoord onthouden |                           |
|               | Wachtwoord vergeten  | Inloggen                  |

Afbeelding 1: Inlogscherm Portal

Het relatienummer ontvangt u na zich te hebben geregistreerd per e-mail. Indien u uw wachtwoord bent vergeten kunt u in de wachtwoord vergeten module uw wachtwoord resetten.

## 2. Homescreen

Na te zijn ingelogd komt nu op de startpagina "home" terecht van de Thuiskopie Portal. Via het menu Opgave kunt u nu uw opgave doen. Het doen van opgave kan op twee manier; handmatige invoer of via Excel. Deze handleiding heeft betrekking op het handmatig doen van Opgave. Een handleiding voor het doen van opgave via Excel vindt u op de portal terug onder het menu zelf.

| Mijn gegevens                 | Home                                                                                                    |
|-------------------------------|----------------------------------------------------------------------------------------------------|
| Opgave                        | Welkom op de portal van Stichting de Thuiskopie.                                                                                                    |
| Opgave                        | Wanneer u als fabrikant of importeur van vergoedingsplichtige voorwerpen - smartphones/telefoons<br>met mp3-speler, laptops, tablets etc importeert of een fabricage voltooit, dan kunt u via deze<br>portal eenvoudig opgave doen aan Stichting de Thuiskopie. Via de opgavemodule kunt u opgave |
| Opgave per excel              | doen en onder historie vindt u uw verzonden opgave terug. De factuurmoduel geeft u een overzicht                                                                                                    |
| Restitutie                    | van uw tacturen. Heett u een vraag voor ons, dan kunt u via de contact module een bericht<br>versturen.                                                                                                    |
| Audit                         | Het doen van opgave is wettelijk verplicht. Het onvolledig of geheel niet doen van opgave is strafbaar.                                                                                                    |
| Historie                      | Bent u professioneel gebruiker of heeft u goederen geëxporteerd dan kunt u hier uw eventueel reeds<br>betaalde thuiskopievergoedingen terugvorderen via restitutie.                                                                                                    |
| Facturen                      |                                                                                                    |
| Contact                       | Laatste meldingen                                                                                                    |
| Berichten                     | Er zijn geen berichten                                                                                                    |
| Veelgestelde vragen           |                                                                                                    |
| Zoek professionele gebruikers |                                                                                                    |

#### Afbeelding 2: Homescreen Thuiskopie Portal na te zijn ingelogd als contractant

Overige menu items:

- Restitutie: hier kunt u uw restitutieaanvraag indienen.
- Audit: hier vindt u de formulieren en functionaliteit t.b.v. de jaarlijkse controle
- Historie: hier vindt u een overzicht van ingediende opgaven en restituties
- Facturen: hier vindt u een overzicht van uw facturen.
- Contact: hier kunt u uw vraag stellen aan Thuiskopie of uitstel aanvragen voor het doen van opgave
- Berichten: hier leest u het antwoord van Thuiskopie op uw vragen terug.
- Veelgestelde vragen: enkele veelgestelde vragen over o.a. het doen van opgave

- Zoek professioneel gebruikers: hier vindt u de bij Thuiskopie geregistreerde professioneel gebruikers.

## 3. Opgave overzicht & Opgave verzenden

Na te hebben gekozen voor Opgave komt u terecht in het scherm Opgave overzicht & opgave verzenden. In dit scherm geeft u aan welke voorwerpen u de betreffende maand heeft verkocht vanuit uw heffingsvrije voorraad: voorraad geïmporteerd/gefabriceerd of voorraad heffingsvrij via andere contractanten verkregen.

| G Opgave                                                   | e formulier verlaten                                                                               |                                                                                |                                                                                   |                                                                    | Over                                                                  | zicht ð                | & Opgave verzend                                    | en         |
|------------------------------------------------------------|----------------------------------------------------------------------------------------------------|--------------------------------------------------------------------------------|-----------------------------------------------------------------------------------|--------------------------------------------------------------------|-----------------------------------------------------------------------|------------------------|-----------------------------------------------------|------------|
| Opgav                                                      | e overzicht & Oj                                                                                   | ogave verzend                                                                  | en                                                                                |                                                                    |                                                                       |                        | Help                                                | •          |
| Als contract<br>geimporteer<br>dragen thuir<br>Meer inform | ant doet u maandelijk<br>rd en/of gefabrioeerdij<br>skopievergoeding ber<br>adie over het indiener | s opgave van uw <u>v</u><br>geassembleerd. Do<br>ekenen.<br>I van een opgave v | <u>erkopen</u> (uitleveringen<br>oor per productgroep d<br>indt u onder de Veelge | ). Dit betreft de ver<br>e hoeveelheden op<br>estelde Vragen; klik | kopen van voorwerpen die<br>se geven kan Stichting de<br>hier         | e heffing<br>e Thuiski | gsvrij zijn ingekocht/<br>opie de door u wettelijke | af te      |
| Tarief<br>2025                                             | Tarief<br>Refurbished<br>2025                                                                      | Tarief<br>2023-2024                                                            | Tarief<br>Refurbished<br>2023-2024                                                | 0                                                                  | Kies periode                                                          | ja                     | inuari 2025                                         | •          |
|                                                            |                                                                                                    | Totaal H<br>verkocht as                                                        | effingsvrij<br>an contractanten                                                   | Heffingsvrij<br>aan profgebruikers                                 | Heffingsvrij<br>geëxporteerd                                          | Totsal<br>helling pli  | Totaal                                              | Wijzig     |
| Audio/Video s                                              | peler 2025 tarief                                                                                  | 0 0                                                                            |                                                                                   | 0                                                                  | 0                                                                     | 0                      | € 0,00                                              |            |
| E-reader 2025                                              | i tarief                                                                                           | • •                                                                            |                                                                                   | 0                                                                  | 0                                                                     | 0                      | € 0,00                                              |            |
| Externe hardd                                              | isk 2025 tarief                                                                                    | • •                                                                            |                                                                                   | 0                                                                  | 0                                                                     | 0                      | € 0,00                                              |            |
| Laptop 2025 t                                              | arief                                                                                              | • •                                                                            |                                                                                   | 0                                                                  | 0                                                                     | 0                      | € 0,00                                              |            |
| Personal Corr                                              | puter 2025 tarief                                                                                  | • •                                                                            |                                                                                   | 0                                                                  | 0                                                                     | 0                      | € 0,00                                              |            |
| Smartphone /<br>functie 2025 ti                            | Telefoon MP3<br>arief                                                                              | • •                                                                            |                                                                                   | 0                                                                  | 0                                                                     | 0                      | € 0,00                                              |            |
| Tablet 2025 ta                                             | rief                                                                                               | • •                                                                            |                                                                                   | •                                                                  | 0                                                                     | •                      | € 0.00                                              | Ľ          |
| USB < 256GB                                                | 2025 tarief                                                                                        | 0 0                                                                            |                                                                                   | 0                                                                  | 0                                                                     | 0                      | € 0,00                                              | Ľ          |
| USB >= 256G                                                | B 2025 tarief                                                                                      | 0 0                                                                            |                                                                                   | 0                                                                  | 0                                                                     | •                      | € 0,00                                              |            |
| Wearables 20                                               | 25 tarief                                                                                          | 0 0                                                                            |                                                                                   | 0                                                                  | 0                                                                     | 0                      | € 0,00                                              |            |
|                                                            |                                                                                                    |                                                                                |                                                                                   |                                                                    | Subtotaal tarlef 2025<br>Totaal                                       |                        | € 0,00                                              |            |
|                                                            |                                                                                                    |                                                                                |                                                                                   |                                                                    | Purchase order num                                                    | ber                    |                                                     | Ø          |
|                                                            |                                                                                                    |                                                                                |                                                                                   |                                                                    | <ul> <li>Ik verklaar volledig</li> <li>Ik heb waar nodig v</li> </ul> | en naai<br>/oor alle   | r waarheid te hebben<br>e jaren ingevuld 🚱          | ngevuld    |
|                                                            |                                                                                                    |                                                                                |                                                                                   |                                                                    |                                                                       |                        | Opgave verzeni                                      | len        |
|                                                            |                                                                                                    |                                                                                |                                                                                   |                                                                    |                                                                       |                        | © 2025 de                                           | Thuiskopie |
| DIRECT NAA                                                 | R                                                                                                  |                                                                                | ADRESGEGEVENS                                                                     |                                                                    |                                                                       |                        |                                                     |            |
| Persberichte                                               |                                                                                                    |                                                                                | Postadres<br>Postbus 3060                                                         |                                                                    |                                                                       |                        |                                                     |            |
| Privacy- en                                                |                                                                                                    |                                                                                | 2130 KB Hoolddon                                                                  |                                                                    |                                                                       |                        |                                                     |            |

Afbeelding 3: Scherm Opgave Overzicht & Opgave Verzenden

#### **Toelichting:**

Voordat u de opgave invult selecteert u rechts bovenin de juiste maand: dit behoort de voorgaande maand te zijn aangezien contractanten <u>maandelijks</u>opgave dienen te verrichten. Standaard wordt het tabblad Tarief 2025 getoond, maar u kunt wisselen tussen de tabbladen en alles als 1 opgave insturen.

In het scherm - Opgave overzicht & Opgave verzenden - splitst u vervolgens uw totale verkopen per voorwerp in heffingsvrije leveringen aan contractanten/professionele gebruikers en/of export. Uitleveringen aan contractanten en professioneel gebruikers dienen te worden gespecificeerd. Indien er géén sprake is van leveringen aan contractanten / professioneel gebruikers of export dan is het totaal verkocht gelijk aan het totaal heffingsplichtig en wordt er thuiskopievergoeding voor deze leveringen gefactureerd.

Door te klikken op het voorwerp waarvoor u verkopen dient op te geven wordt u doorverwezen naar het scherm – <u>direct opgave doen (</u>zie hieronder onder 4a) waarin u vervolgens uw opgave kunt uitsplitsen.

Heeft u in deze maand geen uitleveringen te rapporteren, dan verstuurt u het opgave formulier leeg (nul-opgave).

#### Let op:

Goederen die u inclusief thuiskopievergoeding heeft ingekocht betrekt u niet in uw opgave en mag u dus ook niet salderen in uw opgave. Voor goederen die u heeft ingekocht inclusief een thuiskopievergoeding kunt u restitutie aanvragen wanneer u deze goederen uitlevert aan professioneel gebruikers en/of exporteert, zie onderin deze handleiding een schematisch overzicht

## 4a. Direct Opgave doen

In dit scherm splitst u de aantallen totaal verkocht voor het voorwerp dat u in het vorige scherm heeft geselecteerd. Hier vult u dus het aantal totaal verkocht welke u eventueel uitsplits naar heffingsvrije verkopen. Heffingsvrije leveringen naar professioneel gebruikers & contractanten dienen te worden gespecificeerd per afnemer / hoeveelheid & voorwerp. Heffingsvrije Exporten hoeven niet te worden gespecificeerd.

| U bert hier. Hame / | Opgave                        |                     |                                    |                |                 |                        |
|---------------------|-------------------------------|---------------------|------------------------------------|----------------|-----------------|------------------------|
| G Opgave 1          | ormulier verlaten             |                     | Direct opgav                       | ve doen        | Overzi          | cht & Opgave verzenden |
| Direct c            | pgave doen                    |                     |                                    |                |                 | Help 😯                 |
| Tarief<br>2025      | Tarief<br>Refurbished<br>2025 | Tarief<br>2023-2024 | Tarief<br>Refurbished<br>2023-2024 | 0              |                 |                        |
|                     |                               |                     |                                    |                |                 |                        |
| Voer hier uw        | opgave in 🕜                   |                     |                                    |                |                 |                        |
|                     | C C                           |                     |                                    |                |                 |                        |
| Heffingsvrij az     | n contractanten               |                     |                                    |                |                 |                        |
| Heffingsvrij a:     | n profgebruikers              |                     |                                    |                |                 |                        |
| Heffingsvrij g      | exporteerd                    |                     |                                    |                |                 |                        |
| 0                   | <u> </u>                      |                     |                                    |                |                 |                        |
| Totaal heting       | plichtig                      |                     |                                    |                |                 |                        |
| Opsta               | an in overzicht               |                     |                                    |                |                 |                        |
| Afnemers he         | fingsvrij zoeken en toevoe    | egen                |                                    |                | Θ               |                        |
| Heffin              | gsvrij aan profgebruil        | ikers               | Heffingsvrij a                     | an contractant | en              |                        |
| Zoeken: (op         | KvK, BTW of bedrijfsnaam)     |                     | Aantal                             |                |                 |                        |
|                     |                               | Q                   |                                    | C              | oevoegen        |                        |
| Bedriftmaam         | KVK Nummer                    | BTW Nur             | mmer                               | Aantal Ge      | sbruiksregeling |                        |
|                     |                               | 10                  |                                    |                |                 | © 2025 de Thuisi       |
|                     | on Nineurinia no              |                     | RESGEGEVENS                        |                | _               |                        |

Afbeelding 4: Scherm Direct Opgave doen

#### Toelichting:

Bij het berekenen van het totaal af te dragen bedrag thuiskopievergoeding wordt uiteindelijk een rekensom gemaakt gebaseerd op het totaal aantal geleverde voorwerpen die niet heffingsvrij zijn uitgeleverd aan contractanten / geregistreerde professionele gebruikers of zijn geëxporteerd. Het aantal voorwerpen dat resteert zijn uw binnenlandse verkopen aan consumenten of niet bij Stichting de Thuiskopie aangesloten partijen.

## 4b. Specificeren Heffingsvrij leveringen

Contractanten mogen (indien uit heffingsvrije voorraad) elkaar en professionele gebruikers heffingsvrij leveren. Deze leveringen dienen wel te worden gespecificeerd. Dit wordt op de Portal gedaan door de totale verkopen uit te splitsen en de betreffende contractant of professioneel gebruiker te selecteren en hiervoor het juiste aantal op te geven.

Zie onderstaand voorbeeld waarin 3 heffingsvrij leveringen van de in totaal 5 verkochte stuks worden gespecificeerd. Door de naam van de relatie, KvK of BTW nummer in te vullen komt de betreffende relatie in uw scherm en geeft u het juiste aantal op en klikt op Toevoegen. Indien gereed klikt u op – opslaan in overzicht.

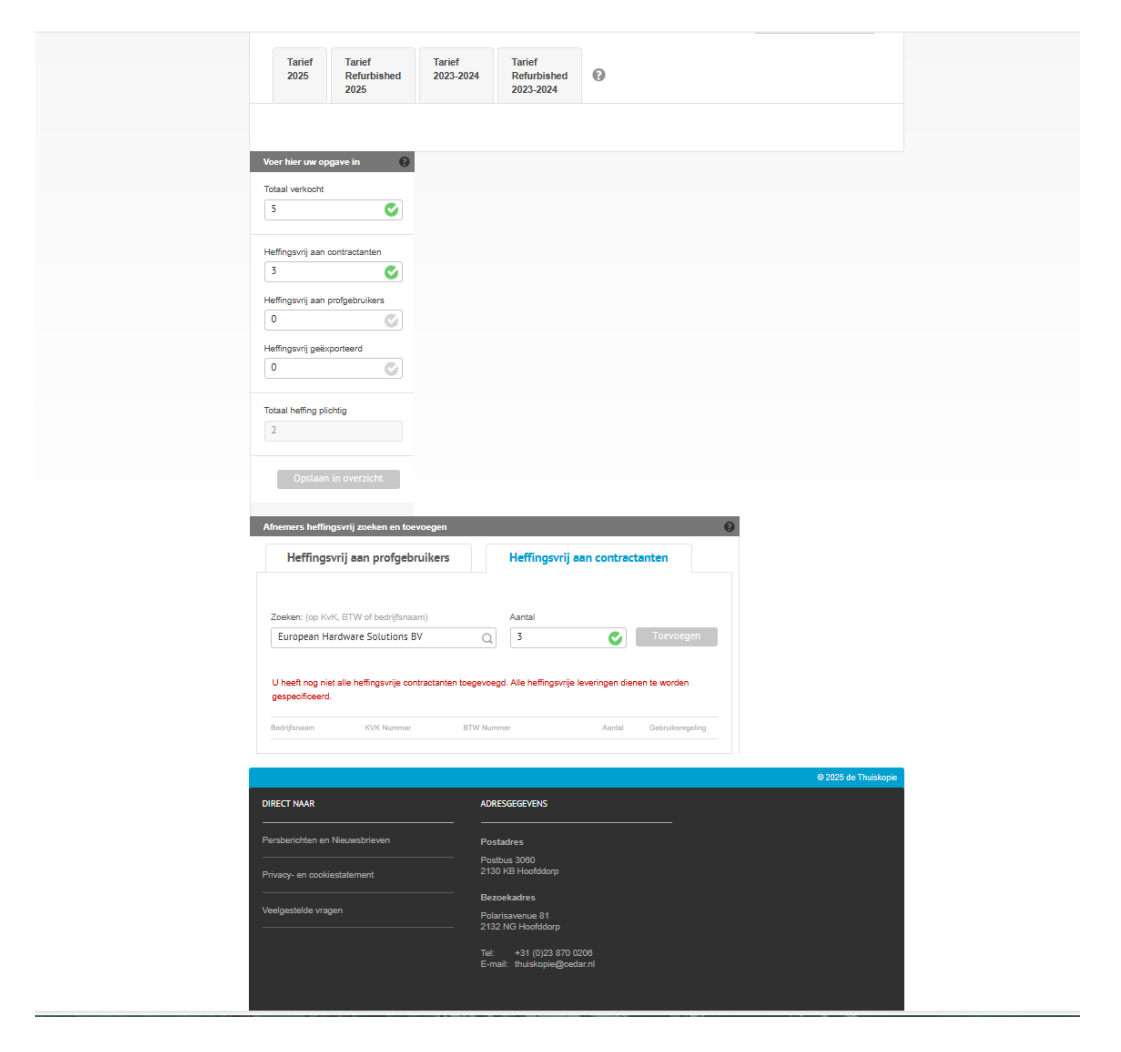

Afbeelding 5: Scherm heffingsvrije leveringen

#### Let op:

Alle heffingsvrije leveringen naar professionele gebruikers en contractanten dienen te worden gespecificeerd. Indien u regelmatig heffingsvrije leveringen verricht kan opgave via Excel voor u uitkomst bieden. <u>Heffingsvrije leveringen tussen Contractanten dienen onderling te worden overeengekomen, er kan niet eenzijdig worden besloten door een leverancier om een contractant heffingsvrij te leveren.</u> Lees <u>hier</u> verder de voorwaarden omtrent heffingsvrij leveren.

## 5. Opgave overzicht & Opgave verzenden

Nadat alle voorwerpen voor de maand zijn opgegeven en opgeslagen komen de leveringen zichtbaar in het scherm Opgave overzicht & Opgave verzenden. Hier kunt u alvorens u uw opgave gaat verzenden nog controleren of de aantallen correct zijn ingevuld. Daarnaast kunt u op deze pagina een Purchase Order nummer toevoegen. Hanteert uw organisatie iedere maand hetzelfde PO, dan kunt u uw PO ook invullen op onze Portal (via homescreen>mijn gegevens>algemene gegevens) zodat iedere maand uw PO automatisch wordt ingevuld in het opgave scherm.

Vervolgens zet u een vinkje bij -  $\Box$  Ik verklaar volledig en naar waarheid te hebben ingevuld en  $\Box$  Ik heb waar nodig voor alle jaren ingevuld (beide hokjes kleuren blauw) - en kunt u uw opgave verzenden.

| Oppowe overzicht 2: Oppowe verzenden       Det overzicht deut unaantelijke oppawe van uw verkoogen (uitkewengen). Dit beteft de verkopen van voorwengen kan Stichting de Thuiskopie de door u verkelijke at aantelijke oppawe van uw verkoogen (uitkewengen). Dit beteft de verkopen van voorwengen kan Stichting de Thuiskopie de door u verkelijke at aantelijke oppawe van uw verkoogen (uitkewengen). Dit beteft de verkopen van voorwengen kan Stichting de Thuiskopie de door u verkelijke at aantelijke oppawe van verkelijke at aantelijke oppawe van verkelijke at aantelijke oppawe van verkelijke at aantelijke oppawe van verkelijke at aantelijke oppawe van verkelijke at aantelijke oppawe van verkelijke at aantelijke oppawe verkelijke at aantelijke oppawe verkelijke at aantelijke oppawe verkelijke at aantelijke oppawe verkelijke oppawe verk | Opgave fo                                                              | ormulier verlaten                                                                        |                                                                                  |                                                                                     |                                                                              |                               | Overzicht & O                                | pgave verzend                           | en      |
|----------------------------------------------------------------------------------------------------|------------------------------------------------------------------------|------------------------------------------------------------------------------------------|----------------------------------------------------------------------------------|-------------------------------------------------------------------------------------|------------------------------------------------------------------------------|-------------------------------|----------------------------------------------|-----------------------------------------|---------|
| Als contractant doet u maandelijks opgave van uw verkopen (uitleveringen). Dit beteft de verkopen van voorwerpen die heffingswij zijn ingekocht/<br>geimporteerd entof gefabrioeerdi/geassembleerd. Door per productgroep de hoeveelheden op te geven kan Stichting de Thuiskopie de door u wettelijke af te<br>dragen thuiskopievergoeding berekenen.<br>Meer informatie over het indienen van een opgave vindt u onder de Veelgestelde Vragen; kilk hier<br>2025<br>Terief<br>Refurbished<br>2025.2024<br>Terief<br>Refurbished<br>2025.2024<br>Tatief<br>Refurbished<br>2025.2024<br>USB >= 25608.2025 tarief<br>0 0 0 0 0 0 0 0 0 0 0 0 0 0 0 0 0 0 0                                                                                                     | Opgave o                                                               | overzicht & Op                                                                           | pgave verzende                                                                   | en                                                                                  |                                                                              |                               |                                              | Help                                    | ?       |
| Tarief<br>2025       Tarief<br>Refurbished<br>2025       Tarief<br>2023-2024       Tarief<br>Refurbished<br>2025       Tarief<br>Refurbished<br>2025       Tarief<br>Refurbished<br>2026       Heffinger/j<br>ann profuebrukes       Heffinger/j<br>ann profuebrukes       Heffinger/j<br>ann profuebruke                                                                                                    | Als contractant<br>geïmporteerd e<br>dragen thuisko<br>Meer informatie | t doet u maandelijk<br>en/of gefabriceerd/g<br>pievergoeding bere<br>e over het indienen | s opgave van uw <u>ve</u><br>geassembleerd. Do<br>ekenen.<br>1 van een opgave vi | <u>irkopen</u> (uitleveringen).<br>or per productgroep de<br>ndt u onder de Veelges | Dit betreft de verkoper<br>hoeveelheden op te ge<br>stelde Vragen; klik hier | n van voorwe<br>even kan Stic | rpen die heffingsvrij<br>hting de Thuiskopie | zijn ingekocht/<br>de door u wettelijke | afte    |
| Total         Helfingerij         Helfingerij         Helfingerij         Total         Total         Mini           USB >- 25608 2025 karief         0         0         0         0         0         0         0         0         0         0         0         0         0         0         0         0         0         0         0         0         0         0         0         0         0         0         0         0         0         0         0         0         0         0         0         0         0         0         0         0         0         0         0         0         0         0         0         0         0         0         0         0         0         0         0         0         0         0         0         0         0         0         0         0         0         0         0         0         0         0         0         0         0         0         0         0         0         0         0         0         0         0         0         0         0         0         0         0         0         0         0         0         0         0 <t< td=""><td>Tarief<br/>2025</td><td>Tarief<br/>Refurbished<br/>2025</td><td>Tarief<br/>2023-2024</td><td>Tarief<br/>Refurbished<br/>2023-2024</td><td>0</td><td>Kies</td><td>periode: januar</td><td>i 2025</td><td>•</td></t<>                                                                                                    | Tarief<br>2025                                                         | Tarief<br>Refurbished<br>2025                                                            | Tarief<br>2023-2024                                                              | Tarief<br>Refurbished<br>2023-2024                                                  | 0                                                                            | Kies                          | periode: januar                              | i 2025                                  | •       |
| USB >= 286GB 2025 tanlef         0         0         0         0         0         0         0         € 0,00         C           USB <= 286GB 2025 tanlef         0         0         0         0         0         0         0         0         0         0         0         0         0         0         0         0         0         0         0         0         0         0         0         0         0         0         0         0         0         0         0         0         0         0         0         0         0         0         0         0         0         0         0         0         0         0         0         0         0         0         0         0         0         0         0         0         0         0         0         0         0         0         0         0         0         0         0         0         0         0         0         0         0         0         0         0         0         0         0         0         0         0         0         0         0         0         0         0         0         0         0         0                                                                                                    |                                                                        |                                                                                          | Totaal He<br>verkocht aa                                                         | ffingsvrij I<br>n contractanten a                                                   | Heffingsvrij<br>aan profgebruikers                                           | Heffingsvrij<br>geëxporteerd  | Totaal<br>heffing plichtig                   | Totaal                                  | Wijzig  |
| USB 4 286 GB 2025 tanief       0       0       0       0       € 0,00       €         Table 2025 tanief       0       0       0       0       0       € 0,00       €         Personal Computer 2025 tanief       0       0       0       0       0       € 0,00       €         Luptop 2025 tanief       0       0       0       0       0       € 0,00       €         Externe handdisk 2025 tanief       0       0       0       0       € 0,00       €       €         AudioVideo spoler 2025 tanief       0       0       0       0       € 0,00       €       €         Smatriphoner Tableborn MP3<br>functie 2025 tanief       5       3       0       0       0       €       €         Wearables 2025 tanief       0       0       0       0       €       €       €         Meanables 2025 tanief       0       0       0       0       €       €       €         Weanables 2025 tanief       0       0       0       0       €       €       €       €       €       €       €       €       €       €       €       €       €       €       €       €       € <td>USB &gt;= 256GB 2</td> <td>025 tarief</td> <td>0 0</td> <td>(</td> <td>٥</td> <td>0</td> <td>0</td> <td>€ 0,00</td> <td></td>                                                                                                    | USB >= 256GB 2                                                         | 025 tarief                                                                               | 0 0                                                                              | (                                                                                   | ٥                                                                            | 0                             | 0                                            | € 0,00                                  |         |
| Tablet 2025 tarief         0         0         0         0         0         € 0,00         C           Personal Computer 2025 tarief         0         0         0         0         0         € 0,00         C           Laptop 2025 tarief         0         0         0         0         0         € 0,00         C           Externe handdisk 2025 tarief         0         0         0         0         € 0,00         C           Externe handdisk 2025 tarief         0         0         0         0         € 0,00         C           Audio/Video speter 2025 tarief         0         0         0         0         € 0,00         C           Simultytone / Tolefoon MP3<br>functic 2025 tarief         5         3         0         0         2         € 11,40         C           Wearables 2025 tarief         0         0         0         0         € 0,00         C         Subtolatal tarief 2025         € 11,40         C           Wearables 2025 tarief         0         0         0         0         € 11,40         C         Subtolatal tarief 2025         € 11,40         C         Subtolatal tarief 2025         € 11,40         C         Starie 41,40         C         Starie 41,40                                                                                                    | USB < 256GB 200                                                        | 25 tarief                                                                                | 0 0                                                                              | (                                                                                   | D                                                                            | 0                             | 0                                            | € 0,00                                  | Ľ       |
| Personal Computer 2025 tarief         0         0         0         0         0         0         € 0,00         []           Laptop 2025 tarief         0         0         0         0         0         0         € 0,00         []           Externe hardside 2025 tarief         0         0         0         0         0         € 0,00         []           E reader 2025 tarief         0         0         0         0         0         € 0,00         []           Audio/Video speler 2025 tarief         0         0         0         0         € 0,00         []         []           Simartiptione / Telefoon MP3<br>tarritic         5         3         0         0         2         € 11,40         []         []           Wearables 2025 tarief         0         0         0         0         € 0,00         []         []         []         []         []         []         []         []         []         []         []         []         []         []         []         []         []         []         []         []         []         []         []         []         []         []         []         []         []         []         [] <td>Tablet 2025 tarief</td> <td></td> <td>0 0</td> <td>(</td> <td>D</td> <td>0</td> <td>0</td> <td>€ 0,00</td> <td>Ľ</td>                                                                                                    | Tablet 2025 tarief                                                     |                                                                                          | 0 0                                                                              | (                                                                                   | D                                                                            | 0                             | 0                                            | € 0,00                                  | Ľ       |
| Lapspp 2025 tarief         0         0         0         0         0         € 0.00         C           Externe handdisk 2025 tarief         0         0         0         0         0         € 0.00         C           E reader 2025 tarief         0         0         0         0         0         € 0.00         C           Audio/Video speler 2025 tarief         0         0         0         0         0         € 0.00         C           Simultificantie 2025 tarief         0         0         0         0         2         € 11,40         C           Weambles 2025 tarief         0         0         0         0         0         € 0.00         C           Weambles 2025 tarief         0         0         0         0         € 0.00         C         C           Weambles 2025 tarief         0         0         0         0         € 0.00         C         C         C           Weambles 2025 tarief         0         0         0         0         € 11,40         C         C           Totaal         Totaal         F1,40         C         C         C         C         C                                                                                                    | Personal Computi                                                       | er 2025 tarief                                                                           | 0 0                                                                              |                                                                                     | D                                                                            | 0                             | 0                                            | € 0,00                                  |         |
| Externe handdak 2025 tarlef         0         0         0         0         0         0         € 0.00         C           E-reader 2025 tarlef         0         0         0         0         0         € 0.00         C           Audio/Video speler 2025 tarlef         0         0         0         0         0         € 0.00         C           Smartphone / Telefoon MP3<br>functie 2025 tarlef         5         3         0         0         2         € 11.40         C           Wearables 2025 tarlef         0         0         0         0         € 0.00         C           Wearables 2025 tarlef         0         0         0         0         € 0.00         C                                                                                                    | Laptop 2025 tarie                                                      | 4                                                                                        | 0 0                                                                              | (                                                                                   | 0                                                                            | 0                             | 0                                            | € 0,00                                  |         |
| E reader 2025 tarief         0         0         0         0         0         0         0         € 0.00         C           Audio/Video speler 2025 tarief         0         0         0         0         0         € 0.00         C           Smartphone / Telefoon MP3<br>functie 2025 tarief         5         3         0         0         2         € 11,40         C           Wearables 2025 tarief         0         0         0         0         0         € 0.00         C           Wearables 2025 tarief         0         0         0         0         € 0.00         C           Subfotaal tarief 2025         5         6         11,40         C         C         C           Purchase order number                                                                                                    | Externe harddisk                                                       | 2025 tarief                                                                              | 0 0                                                                              |                                                                                     | D                                                                            | 0                             | 0                                            | € 0,00                                  |         |
| Audov/dee speier 2025 tarief         0         0         0         0         0         0         0         € 0.00         E           Simatphone / Telefoon MP3<br>functie 2025 tarief         5         3         0         0         2         € 11,40         E           Wearables 2025 tarief         0         0         0         0         0         € 0.00         E           Wearables 2025 tarief         0         0         0         0         € 0.00         E           Subtotast brief 2025         cf 11,40         cf 11,40         cf 11,40         cf 11,40         cf 11,40                                                                                                    | E-reader 2025 tar                                                      | rief                                                                                     | 0 0                                                                              | (                                                                                   | D                                                                            | 0                             | 0                                            | € 0,00                                  |         |
| fundie 2025 tarief         5         3         0         0         2         € 11,40         Image: Constraint of the constraint of the constr                                               | Audio/Video spele                                                      | er 2025 tarief                                                                           | 0 0                                                                              |                                                                                     | 0                                                                            | 0                             | 0                                            | € 0,00                                  |         |
| Wewrables 2025 tarilef         0         0         0         0         € 0.00         €           Subtotaal tarief 2025         < 11,40                                                                                                    | functie 2025 tarief                                                    | f                                                                                        | 5 3                                                                              |                                                                                     | D                                                                            | 0                             | 2                                            | € 11,40                                 |         |
| Totaal ¢ 11,40 Purchase order number                                                                                                    | Wearables 2025 t                                                       | tarief                                                                                   | 0 0                                                                              | (                                                                                   | D                                                                            | 0<br>Subtoteal fai            | 0                                            | € 0,00                                  | Ľ       |
| Purchase order number                                                                                                    |                                                                        |                                                                                          |                                                                                  |                                                                                     |                                                                              | Totaai                        |                                              | € 11,40                                 |         |
|                                                                                                    |                                                                        |                                                                                          |                                                                                  |                                                                                     |                                                                              | Purchase or                   | der number                                   |                                         | 0       |
| Ik verklaar volledig en naar waarheid te hebben ingevulk Ik heb waar nodig voor alle jaren ingevuld                                                                                                    |                                                                        |                                                                                          |                                                                                  |                                                                                     |                                                                              | lk verklaar v<br>Ik heb waar  | volledig en naar wa<br>nodig voor alle jare  | arheid te hebben i<br>en ingevuld 😱     | ngevuld |
| Opgave verzenden                                                                                                    |                                                                        |                                                                                          |                                                                                  |                                                                                     |                                                                              |                               |                                              | Opgave verzend                          | len     |

Afbeelding 6: Scherm Opgave Overzicht & Opgave Verzenden

## 6. Bevestiging Opgave Verzonden

Indien u uw opgave heeft verzonden komt u op het volgende scherm terecht. Onderin behoort dan de volgende bevestiging zichtbaar te zijn: uw aanvraag is verzonden. Als dit het geval is krijgt u ook een bevestigingsmail van uw opgave en is uw opgave in goede orde ontvangen. Ook vindt u de verzonden opgave terug onder het menu Historie.

| Opgave formulier verlaten                                                                                                    | Overzicht & Opgave verzenden                                                                                                    |
|----------------------------------------------------------------------------------------------------|----------------------------------------------------------------------------------------------------|
| Opgave overzicht & Opgave verzenden                                                                                                    | Help 💡                                                                                                    |
| Als contractant doet u maandelijks opgave van uw <u>verkopen</u> (uitleveringen). Dit betreft<br>jeïmporteerd en/of gefabriceerd/geassembleerd. Door per productgroep de hoeveelhe<br>dragen thuiskopievergoeding berekenen. | de verkopen van voorwerpen die heffingsvrij zijn ingekocht/<br>den op te geven kan Stichting de Thuiskopie de door u wettelijke af te |
| Meer informatie over het indienen van een opgave vindt u onder de Veelgestelde Vrage                                                                                                    | en; klik hier                                                                                                    |
|                                                                                                    |                                                                                                    |
|                                                                                                    |                                                                                                    |

#### Afbeelding 7: Scherm Opgave verzonden

Indien u vragen heeft over het doen van opgave kunt u deze op de Portal versturen via de Tab berichten op het Homescreen. Daarnaast zijn wij bereikbaar via <u>thuiskopie@cedar.nl</u> of telefonisch op +31 (0)23 8700206.

## Bijlage: Stroomschema Opgave en Restitutie Res Thuiskopievergoeding

## **Resultaat STK**

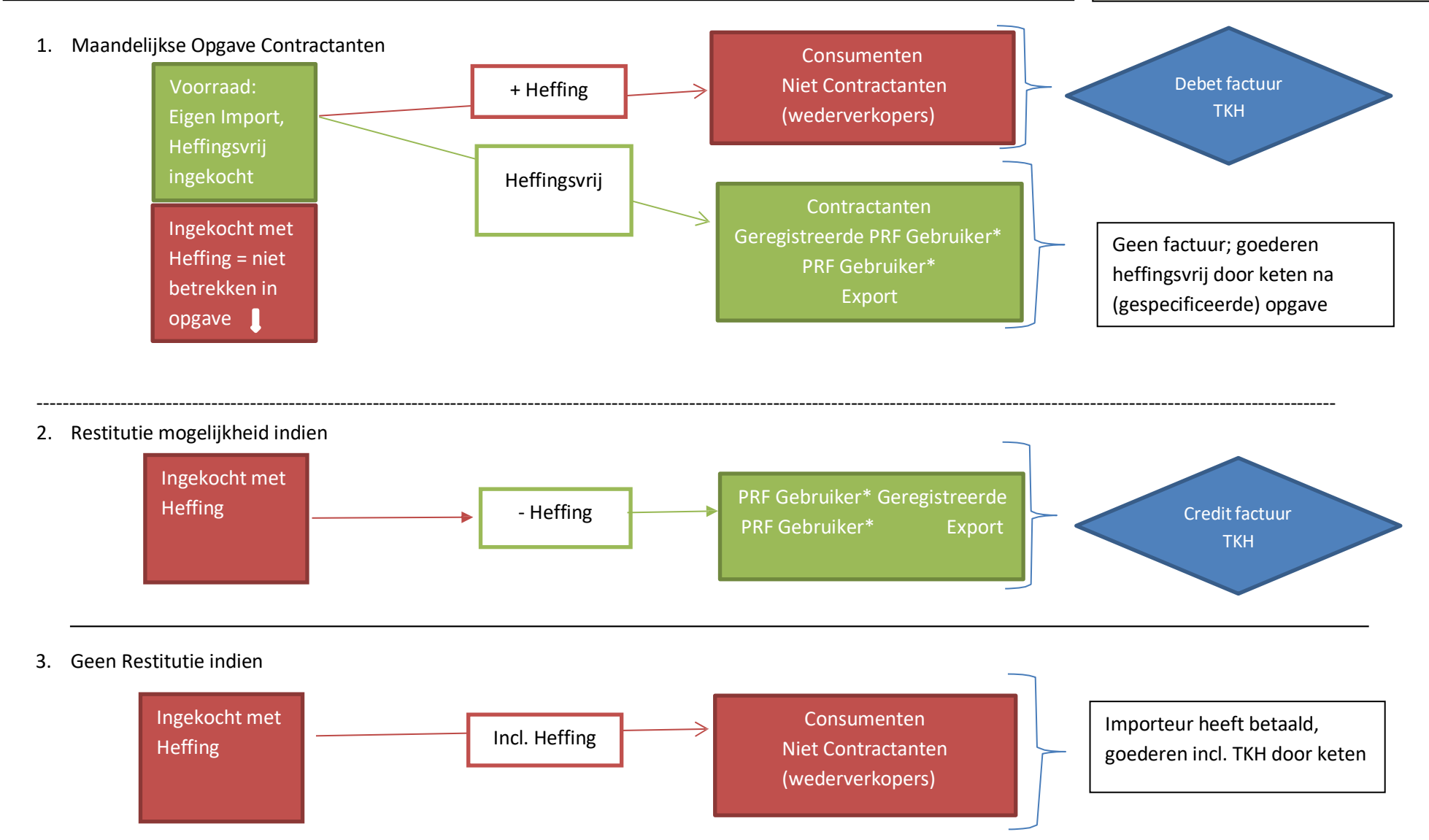

\* Voor smartphones/telefoons met mp3 speler dient een gebruiksovereenkomst/gebruiksregeling bij de uitlevering/restitutieaanvraag te worden meegezonden, tenzij de professioneel gebruiker is geregistreerd bij Thuiskopie en heeft aangegeven te beschikken over een gebruiksovereenkomst /gebruiksregeling. De gebruiksovereenkomst/gebruiksregeling is een afspraak tussen werknemer en werkgever waaruit blijkt dat de gebruiker het voorwerp niet voor privé doeleinden conform Art.16c Auteurswet mag aanwenden.